## Informationen für das Zurverfügung-Stellen der Unterlagen für die Zulassungsprüfung

Sehr geehrte Studienwerber\_innen!

Hier folgen nun die Informationen, wie Sie mit Ihren Unterlagen für die Zulassungsprüfung verfahren.

Bitte steigen Sie mit Ihrem Bewerberaccount in mdwOnline ein. Sollten Sie schon Studierende\_r der mdw sein, dann identifizieren Sie sich mit Ihrem Studierendenaccount. Sie finden auf Ihrer Visitenkarte die Applikation Upload für Zulassungsprüfung / Upload for Registration Exam:

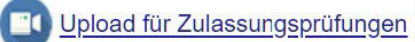

Falls Sie für mehrere Studienrichtungen zur Zulassungsprüfung angemeldet sind, wählen Sie bitte das Studium aus, für das Sie Dateien hochladen wollen. Sie müssen dann den Button Abgabeordner erstellen/create delivery folder drücken.

| Upload für Zulassungsprüfung / Upload for Registration Exam             |                                 |
|-------------------------------------------------------------------------|---------------------------------|
| UT 641 218 Diplomstudium Instrumentalstudium; Studienzweig Kontrabass 💙 | <- 1. Studienrichtung auswählen |
| Upload                                                                  |                                 |
| Abgabeordner erstellen/create delivery folder                           | <- 2. Abgabeordner erstellen    |

Danach wird Ihnen zur Aktivierung Ihres persönlichen Uploadbereichs ein link an die von Ihnen bei der Anmeldung zur Zulassungsprüfung angegebene mail-Adresse bzw. an die students-mailadresse gesandt:

| Video Zulassungsprüfung hat den folgenden Ordner freigegeben:<br>[your name] ([your date of birth]) | <- 3. Link folgen |
|----------------------------------------------------------------------------------------------------|-------------------|
| Diese Freigabe läuft nach 6 Tagen ab                                                                | - J- J-           |
| Micro Focus® Filr                                                                                   |                   |

Folgen Sie dem Link in diesem email. Sie können sich dann einen personalisierten Speicherbereich im Online-Storage der mdw aktivieren. Auf dieses Verzeichnis haben Sie und die Mitglieder der jeweils zuständigen Prüfungskommission Zugriff. Ihr Benutzername für den Online-Speicher ist Ihre Email-Adresse, das Kennwort können Sie sich selbst wählen.

Laden Sie dort bitte **die gelösten Aufgaben** mit folgender Konfektionierung hoch:

1 sec. schwarz vor Filmstart und nach Filmende - Filename (Nachname\_Vorname\_Filmtitel\_Datum\_Format z.B: NACHNAME\_VORNAME\_TITEL\_JJJJMMTT\_H264\_720) - Bildformat / Seitenverhältnis 16:9 (1:1,78) Abgabeformat: (Bild und Ton): wahlweise (max. / min. Qualität): Quicktime H264 1280 x 720 / 25 fps / Datenrate (VBR) max. 10 Mb/s, Audio 48 kHz Stereo

Bitte beachten Sie, dass das allfällige Hochladen der Videos **eine lange Zeit in Anspruch** nehmen kann. Die Geschwindigkeit hängt ausschließlich von der Internet-Verbindung ab, die Ihnen zur Verfügung steht. **Bitte schließen Sie während des Uploads auf keinen Fall Ihr Browserfenster**, denn dann bricht der Upload ab.

In der linken unteren Ecke des Browserfensters sehen Sie Ihren Upload, der Fortschrittsindikator ist der Kreis ganz links.

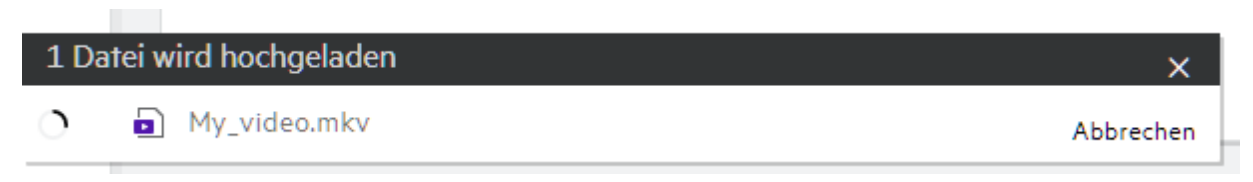

Die mdw kann hier leider nicht unterstützend tätig werden!

Bitte planen Sie ausreichend Zeit für den Upload ein, zu spät eingelangte Videos können nicht berücksichtigt werden!